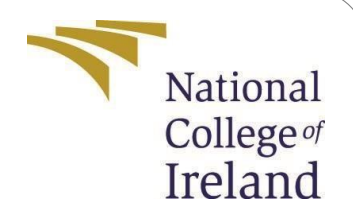

# ConfigurationManual

MScResearchProject MScCloud Computing

Bramha Theja Gadikota StudentID:23197994

> SchoolofComputing NationalCollegeofIreland

Supervisor: Prof.Shaguna gupta

#### National College of Ireland Project Submission Sheet School of Computing

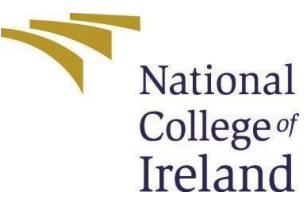

| Student Name:        | Bramha Theja Gadikota |
|----------------------|-----------------------|
| Student ID:          | 23197994              |
| Programme:           | Cloud Computing       |
| Year:                | 2024                  |
| Module:              | MSc Research Project  |
| Supervisor:          | Prof. Shaguna Gupta   |
| Submission Due Date: | 12/12/2023            |
| Project Title:       | Configuration Manual  |
| Word Count:          | 710                   |
| Page Count:          | 10                    |

I hereby certify that the information contained in this (my submission) is information pertaining to research I conducted for this project. All information other than my own contribution will be fully referenced and listed in the relevant bibliography section at the rear of the project.

<u>ALL</u> internet material must be referenced in the bibliography section. Students are required to use the Referencing Standard specified in the report template. To use other author's written or electronic work is illegal (plagiarism) and may result in disciplinary action.

| Signature: | Bramha Theja Gadikota |
|------------|-----------------------|
| Date:      | 10th December 2024    |

#### PLEASE READ THE FOLLOWING INSTRUCTIONS AND CHECKLIST:

| Attach a completed copy of this sheet to each project (including multiple copies).         |  |
|--------------------------------------------------------------------------------------------|--|
| Attach a Moodle submission receipt of the online project submission, to each               |  |
| project (including multiple copies).                                                       |  |
| You must ensure that you retain a HARD COPY of the project, both for your own              |  |
| reference and in case a project is lost or mislaid. It is not sufficient to keep a copy on |  |
| computer.                                                                                  |  |

Assignments that are submitted to the Programme Coordinator office must be placed into the assignment box located outside the office.

| Office Use Only                  |  |
|----------------------------------|--|
| Signature:                       |  |
|                                  |  |
| Date:                            |  |
| Penalty Applied (if applicable): |  |

# Configuration Manual Bramha Theja Gadikota 23197994

#### INTRODUCTION

This configuration manual provides in-depth, step-by-step instructions for installing, configuring, and deploying all of the software, tools, and files that are necessary for the implementation of the proposed system.

#### PREREQUISITES

- **Programming**: Python, Flask
- Containerization: Docker
- Cloud Services: Azure ACR, AKS, AWS, ECR, EKS
- Tools: VS Code, Locust, Kubernetes (kubectl)

#### WORKFLOW

- 1. Application Development:
  - Implement a Flask web application with endpoints for:
    - **Home page** (/): Serves the main web interface.
    - Start CPU Load (/start-load): Initiates CPU stress testing with optional duration and core configuration.
    - Stop CPU Load (/stop-load): Stops ongoing stress testing.
    - **Status** (/status): Checks if CPU stress testing is running.
  - Use threading and multiprocessing for parallel stress simulation across all CPU cores.
- 2. Containerization:

- Create a Dockerfile to package the Flask application into a container image.
  - Include necessary dependencies, Python environment, and application files.
  - Expose the application on port 5000.
- Build and test the Docker image locally.

#### 3. Azure Deployment:

- Azure Container Registry (ACR):
  - Push the Docker image to ACR for centralized image management.
- Azure Kubernetes Service (AKS):
  - Deploy the application to an AKS cluster.

#### 4. AWS Deployment:

- Elastic Container Registry (ECR):
  - D Push the Docker image to ECR for centralized image management.

#### • Elastic Kubernetes Service (EKS):

Deploy the application to an EKS cluster.

#### 5. **Locust**:

Load Test

**IMPLEMENTATION** 

**CONTAINERIZATION** 

**Dockerfile:** 

| File Edit Selection View                                                                                                    | Go Run Terminal Help $\leftarrow$ $	o$                                                                                                    | ,∕⊂ WebApp |
|----------------------------------------------------------------------------------------------------|----------------------------------------------------------------------------------------------------|------------|
| EXPLORER ···                                                                                                    | Readme.txt     Pockerfile ×                                                                                                    |            |
| <ul> <li>WEBAPP</li> <li>_pycache</li> <li>ebextensions</li> <li>templates</li> <li>yaml files</li> <li>app.py</li> <li>cmd_containerreg.ps1</li> <li>Dockerfile</li> <li>locustfile.py</li> <li>Readme.txt</li> <li>requirements.txt</li> </ul> | <pre>&gt; Needinicat &gt; Dockernie &gt; 1 FROM python:3.9-slim 2 3 WORKDIR /app 4 5 COPY /app 6 7 RUN pip installno-cache-dir -r requirements.txt 8 9 EXPOSE 5000 10 11 ENV FLASK_APP=app.py 12 13 CMD ["flask", "run", "host=0.0.0.0", "port=5000"] 14 15</pre> |            |

#### **Docker Build Commands:**

Build Docker Image:

docker build -t cpuloadgenflask .

Run Docker Locally: docker run -p

5000:5000 -d cpuloadgenflask flask run

**AZURE DEPLOYMENT** 

#### Azure Container Registry (ACR) Login

to ACR:

az acr login --name cpuloadgenacr

Push Docker Image: docker tag cpuloadgenflask

cpuloadgenacr.azurecr.io/cpuloadgenflask docker push

cpuloadgenacr.azurecr.io/cpuloadgenflask

#### Azure Kubernetes Service (AKS) Connect

to Cluster:

az aks get-credentials --resource-group cpuloadgenrg --name cpuloadgenaks --

overwriteexisting

#### **Deploy to AKS:**

| ! deplo | oyment.yaml ×                                   |
|---------|-------------------------------------------------|
| ! dep   | loyment.yaml > 🖂 apiVersion                     |
| 1       | apiVersion: apps/v1                             |
| 2       | kind: Deployment                                |
| 3       | metadata:                                       |
| 4       | name: flask-deployment                          |
| 5       | spec:                                           |
| 6       | replicas: 3                                     |
| 7       | - selector:                                     |
| 8       | matchLabels:                                    |
| 9       | app: flask-app                                  |
| 10      | template:                                       |
| 11      | metadata:                                       |
| 12      | labels:                                         |
| 13      | app: flask-app                                  |
| 14      | spec:                                           |
| 15      | containers:                                     |
| 16      | - name: flask-container                         |
| 17      | image: cpuloadgenacr.azurecr.io/cpuloadgenflask |
| 18      | ports:                                          |
| 19      | - containerPort: 5000                           |
|         |                                                 |
|         |                                                 |
|         |                                                 |
|         |                                                 |
|         |                                                 |

kubectl apply -f deployment.yaml

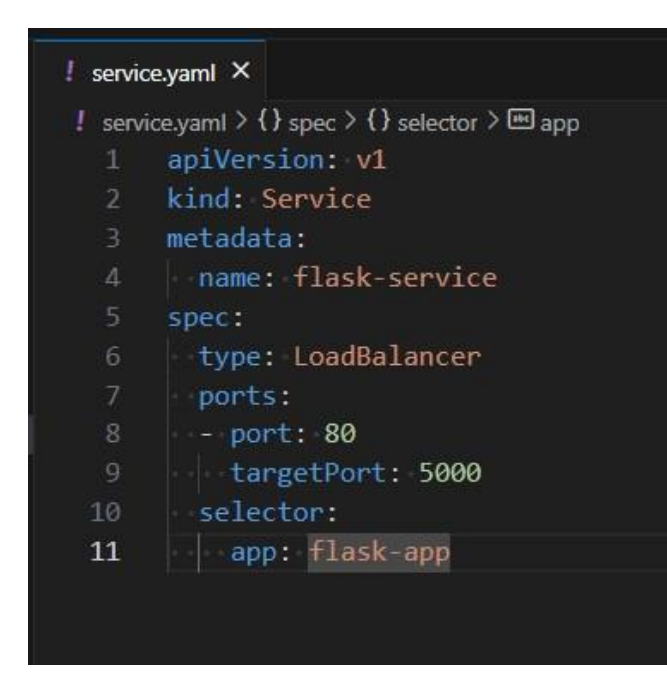

#### kubectl apply -f service.yaml

#### kubectl get service flask-service

| e             |          |              |               |              |     |
|---------------|----------|--------------|---------------|--------------|-----|
| NAME          | TYPE     | CLUSTER-IP   | EXTERNAL-IP   | PORT(S)      | AGE |
| flask-service | NodePort | 10.100.237.2 | <none></none> | 80:30007/TCP | 14d |
|               |          |              |               |              |     |

#### AWS DEPLOYMENT

Elastic Container Registry (ECR) Login

to ECR:

aws ecr get-login-password --region eu-west-2 | docker login --username AWS --

password-stdin 820242902892.dkr.ecr.eu-west-2.amazonaws.com

Push Docker Image:

docker tag cpuloadgenflask:latest 820242902892.dkr.ecr.eu-west-2.amazonaws.com/cpuloadgenecr:latest

docker push 820242902892.dkr.ecr.eu-west-2.amazonaws.com/cpuloadgenecr:latest

Elastic Kubernetes Service (EKS) Create

EKS Cluster:

eksctl create cluster --name cpuloadgeneks-cluster --version 1.31 --region eu-west-2 nodegroup-name linux-nodes1 --node-type t3.medium --nodes 3 --nodes-min 1 -nodesmax 10 –managed

Connect to Cluster:

aws eks update-kubeconfig --name cpuloadgeneks-cluster

Deploy to EKS:

|   | deploy                           | ment.yaml ×                                                              |
|---|----------------------------------|--------------------------------------------------------------------------|
| 1 | ! deployment vaml > ™ apiVersion |                                                                          |
|   | 1                                | apiVersion: apps/v1                                                      |
|   |                                  | kind: Deployment                                                         |
|   |                                  | metadata:                                                                |
|   |                                  | name: flask-deployment1                                                  |
|   |                                  | spec:                                                                    |
|   |                                  | replicas: 1                                                              |
|   |                                  | selector:                                                                |
|   |                                  | matchLabels:                                                             |
|   |                                  | app: flask-app                                                           |
|   |                                  | template:                                                                |
|   | 11                               | metadata:                                                                |
|   | 12                               | name: myapp-pod                                                          |
|   |                                  | labels:                                                                  |
|   | 14                               | app: flask-app                                                           |
|   | 15                               | spec:                                                                    |
|   |                                  | containers:                                                              |
|   |                                  | - name: flask-container                                                  |
|   | 18                               | image: 820242902892.dkr.ecr.eu-west-2.amazonaws.com/cpuloadgenecr:latest |
|   | 19                               | ports:                                                                   |
|   |                                  | - containerPort: 5000                                                    |
|   |                                  |                                                                          |
|   |                                  |                                                                          |
|   |                                  |                                                                          |
|   |                                  |                                                                          |

kubectl apply -f deployment.yaml --validate=false

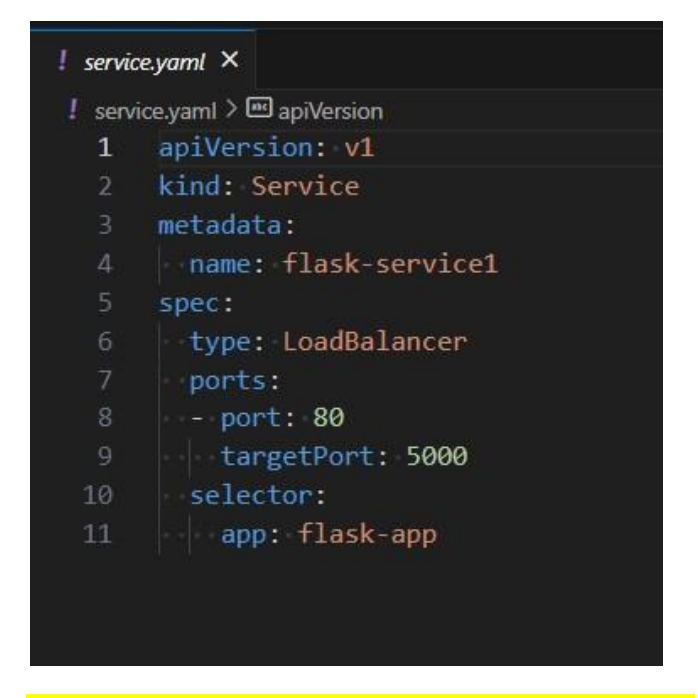

kubectl apply -f service.yaml --validate=false

kubectl get service flask-service1

#### INSTALLATION OF MONITORING AND VISUALISATION TOOLS

Created a kubernetes service of Grafana and Prometheus using YAML file. GRAFANA

| ! grafana  | service1.yaml / grafana_deployment1.yaml ×                                                                  |
|------------|----------------------------------------------------------------------------------------------------|
| yaml files | <pre> / grafana_deployment1.yaml &gt; {} spec &gt; {} template &gt; {} spec &gt; [ ]volumes &gt; {} 0</pre> |
|            | apiVersion: apps/v1                                                                                         |
| 2          | cind: Deployment                                                                                            |
|            | netadata:                                                                                                   |
|            | name: grafanal                                                                                              |
|            | namespace: default                                                                                          |
|            | labels:                                                                                                    |
|            | app: grafana                                                                                                |
|            | spec:                                                                                                    |
|            | replicas: 1                                                                                                 |
|            | selector:                                                                                                   |
| 11         | matchLabels:                                                                                                |
| 12         | app: grafana                                                                                                |
| 13         | template:                                                                                                   |
| 14         | metadata:                                                                                                   |
| 15         | labels:                                                                                                    |
|            | app: grafana                                                                                                |
| 17         | spec:                                                                                                    |
| 18         | containers:                                                                                                 |
|            | name: grafana                                                                                               |
|            | <pre>image: grafana/grafana:latest</pre>                                                                    |
| 21         | ports:                                                                                                    |
| 22         | - containerPort: 3000                                                                                       |
|            | volumeMounts:                                                                                               |
|            | - name: grafana-storage                                                                                     |
| 25         | mountPath: /var/lib/grafana                                                                                 |
|            | volumes:                                                                                                    |
|            |                                                                                                    |
|            | emptyDir: {}                                                                                                |
| 29         |                                                                                                    |
|            |                                                                                                    |

kubectl apply -f grafana\_deployment1.yaml

| ! grafar   | na_service1.yaml × ! grafana_deployment1.yaml |
|------------|-----------------------------------------------|
| yaml file: | s > ! grafana_service1.yaml > 🖭 apiVersion    |
| 1          | apiVersion: v1                                |
|            | kind: Service                                 |
|            | metadata:                                     |
|            | name: grafana1                                |
|            | namespace: default                            |
|            | -labels:                                      |
|            | app: grafana                                  |
|            | spec:                                         |
|            | selector:                                     |
|            | app: grafana                                  |
| 11         | ports:                                        |
| 12         | protocol: TCP                                 |
|            | port: 80                                      |
| 14         | targetPort: 3000                              |
|            | type: LoadBalancer                            |
|            |                                               |
|            |                                               |
|            |                                               |
|            |                                               |
|            |                                               |

kubectl apply -f grafana\_service1.yaml

# kubectl get service grafana1

| NAME     | TYPE         | CLUSTER-IP    | EXTERNAL-IP                                                             | PORT(S)      | AGE  |
|----------|--------------|---------------|-------------------------------------------------------------------------|--------------|------|
| grafana1 | LoadBalancer | 10.100.26.196 | alcd4b035250a42d1a98cdd9ef46ebfe-1636237739.eu-west-2.elb.amazonaws.com | 80:31949/TCP | 6d5h |

# PROMETHEUS

| ! prom    | etheus_deployment1.yaml × ! prometheus_service1.yaml                                        |  |  |  |
|-----------|---------------------------------------------------------------------------------------------|--|--|--|
| yaml file | s> ! prometheus_deployment1.yaml > { } spec > { } template > { } spec > [ ] volumes > { } 1 |  |  |  |
|           | apiVersion: apps/v1                                                                         |  |  |  |
|           | kind: Deployment                                                                            |  |  |  |
|           |                                                                                             |  |  |  |
|           | - name: prometheus                                                                          |  |  |  |
|           | namespace: default                                                                          |  |  |  |
|           |                                                                                             |  |  |  |
|           | - app: prometheus                                                                           |  |  |  |
|           |                                                                                             |  |  |  |
|           | - replicas: 1                                                                               |  |  |  |
|           |                                                                                             |  |  |  |
|           |                                                                                             |  |  |  |
|           | ····app: prometheus                                                                         |  |  |  |
|           | • template:                                                                                 |  |  |  |
|           | metadata:                                                                                   |  |  |  |
|           |                                                                                             |  |  |  |
|           | app: prometheus                                                                             |  |  |  |
|           |                                                                                             |  |  |  |
|           |                                                                                             |  |  |  |
|           |                                                                                             |  |  |  |
|           | <pre>image: prom/prometheus:latest</pre>                                                    |  |  |  |
|           | args:                                                                                       |  |  |  |
|           | - "config.file=/etc/prometheus/prometheus.yml"                                              |  |  |  |
|           | <pre></pre>                                                                                 |  |  |  |
|           | - "web.enable-lifecycle"                                                                    |  |  |  |
|           |                                                                                             |  |  |  |
|           | - containerPort: 9090                                                                       |  |  |  |
| 27        | volumeMounts:                                                                               |  |  |  |
|           | - name: prometheus-config-volume                                                            |  |  |  |
|           | mountPath: /etc/prometheus                                                                  |  |  |  |
|           | - name: prometheus-data                                                                     |  |  |  |
|           | mountPath: /prometheus                                                                      |  |  |  |
|           | volumes:                                                                                    |  |  |  |
|           | - name: prometheus-config-volume                                                            |  |  |  |
| 34        | configMap:                                                                                  |  |  |  |
|           | name: prometheus-config                                                                     |  |  |  |
|           | - name: prometheus-data                                                                     |  |  |  |
| 37        | emptyDir: {}                                                                                |  |  |  |
| -38       |                                                                                             |  |  |  |

## kubectl apply -f prometheus\_deployment1.yaml

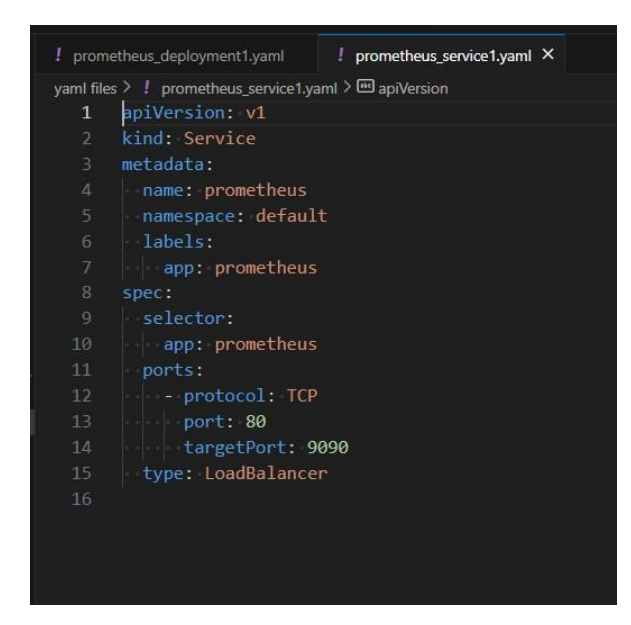

## kubectl apply -f prometheus\_service1.yaml kubectl get service prometheus

| NAME       | TYPE         | CLUSTER-IP     | EXTERNAL-IP         | i i Ni<br>secondo estante | til S.         |        |           |             | PORT(S)      | AGE  |
|------------|--------------|----------------|---------------------|---------------------------|----------------|--------|-----------|-------------|--------------|------|
| prometheus | LoadBalancer | 10.100.180.139 | a828207e0a9474c6687 | 72e35ba98d30e2            | -1355634064.eu | -west- | 2.elb.ama | izonaws.com | 80:31082/TCP | 6d5h |

#### GET ALL RUNNING SERVICE

#### kubectl get svc -n default

| NAME           | TYPE         | CLUSTER-IP     | EXTERNAL-IP                                                             | PORT(S)      | AGE  |
|----------------|--------------|----------------|-------------------------------------------------------------------------|--------------|------|
| flask-service  | NodePort     | 10.100.237.2   | <none></none>                                                           | 80:30007/TCP | 15d  |
| flask-service1 | LoadBalancer | 10.100.211.170 | a14e82085a0ac4ba5af09fb49438ab86-1898328803.eu-west-2.elb.amazonaws.com | 80:32015/TCP | 6d6h |
| grafana        | NodePort     | 10.100.62.97   | <none></none>                                                           | 80:32000/TCP | 6d6h |
| grafana1       | LoadBalancer | 10.100.26.196  | a1cd4b035250a42d1a98cdd9ef46ebfe-1636237739.eu-west-2.elb.amazonaws.com | 80:31949/TCP | 6d5h |
| kubernetes     | ClusterIP    | 10.100.0.1     | <none></none>                                                           | 443/TCP      | 15d  |
| prometheus     | LoadBalancer | 10.100.180.139 | a828207e0a9474c66872e35ba98d30e2-1355634064.eu-west-2.elb.amazonaws.com | 80:31082/TCP | 6d5h |

#### LINEAR MODEL FOR CPU RESOURCE SCHEDULING

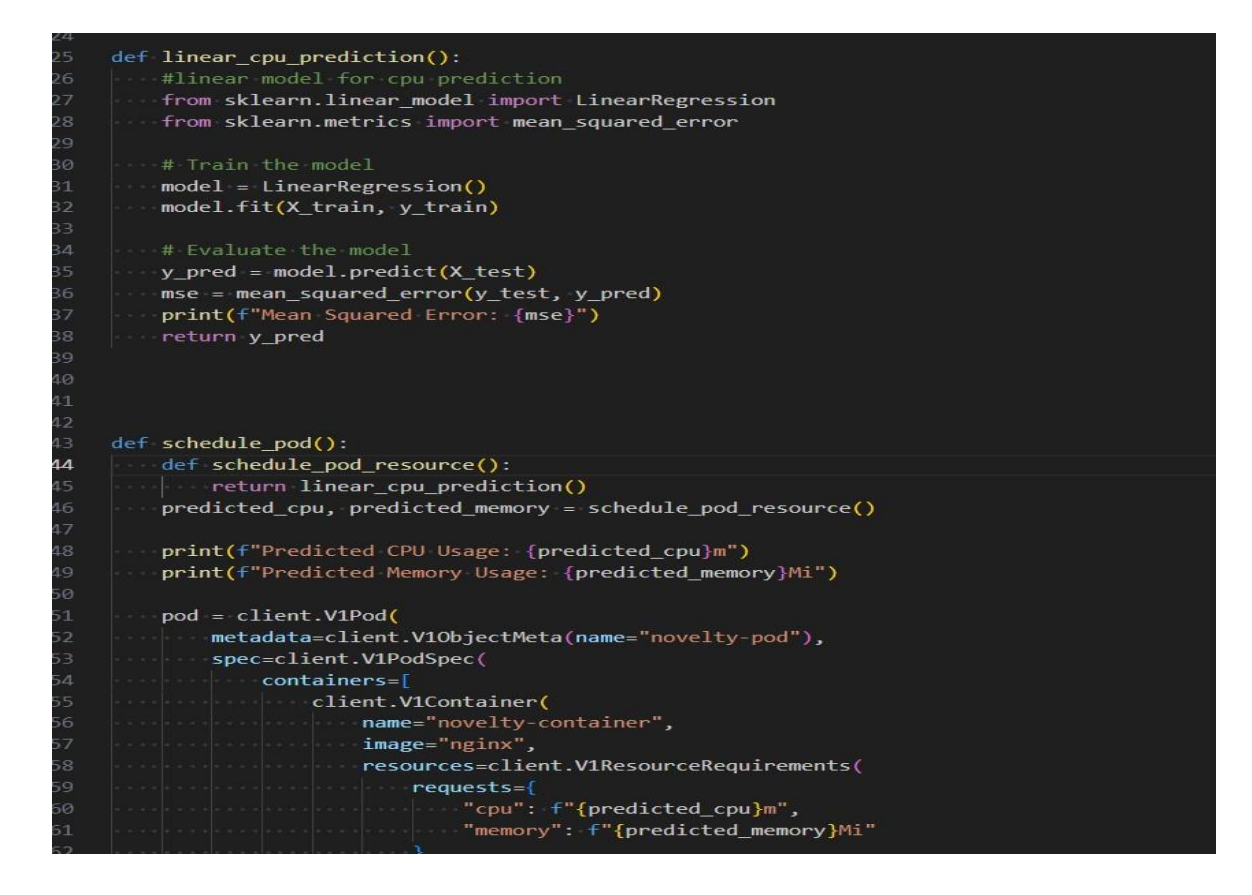